# 行政院人事行政總處

# 網際網路版人力資源管理系統 (WebHR)

# 待遇福利子系統教育訓練

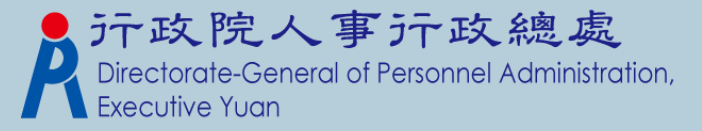

教學大綱

# ▶待遇福利功能模組說明 ▶與P2K不同處說明 ▶Q&A教學 ▶轉檔注意事項

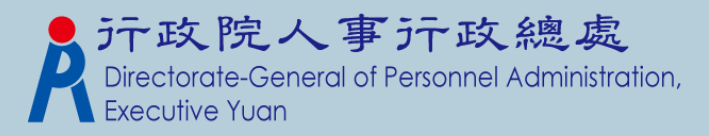

功能模組說明

| 模組名稱    | 說明                                                       |
|---------|----------------------------------------------------------|
| 參數資料維護  | 慰問金查詢、待遇項目表別的查詢及下載功能<br>健檢對象參數設定、健檢EMAIL通知參數設定           |
| 固定性給與資料 | 公務人員待遇基本資料設定                                             |
| 待遇資料管理  | 人員待遇資料維護及查詢                                              |
| 資料傳輸作業  | 報送及接收待遇資料                                                |
| 其他補助管理  | 學分補助費及因公傷殘亡維護項目…等                                        |
| 健康檢查補助  | 健康檢查對象大批新增、健檢EMAIL受檢通知、健康檢查資料<br>維護、健康檢查人數統計表、健康檢查五年管制名冊 |
| 其他連結    | 其他相關參考                                                   |

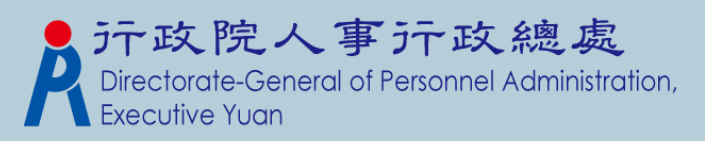

功能模組說明-1

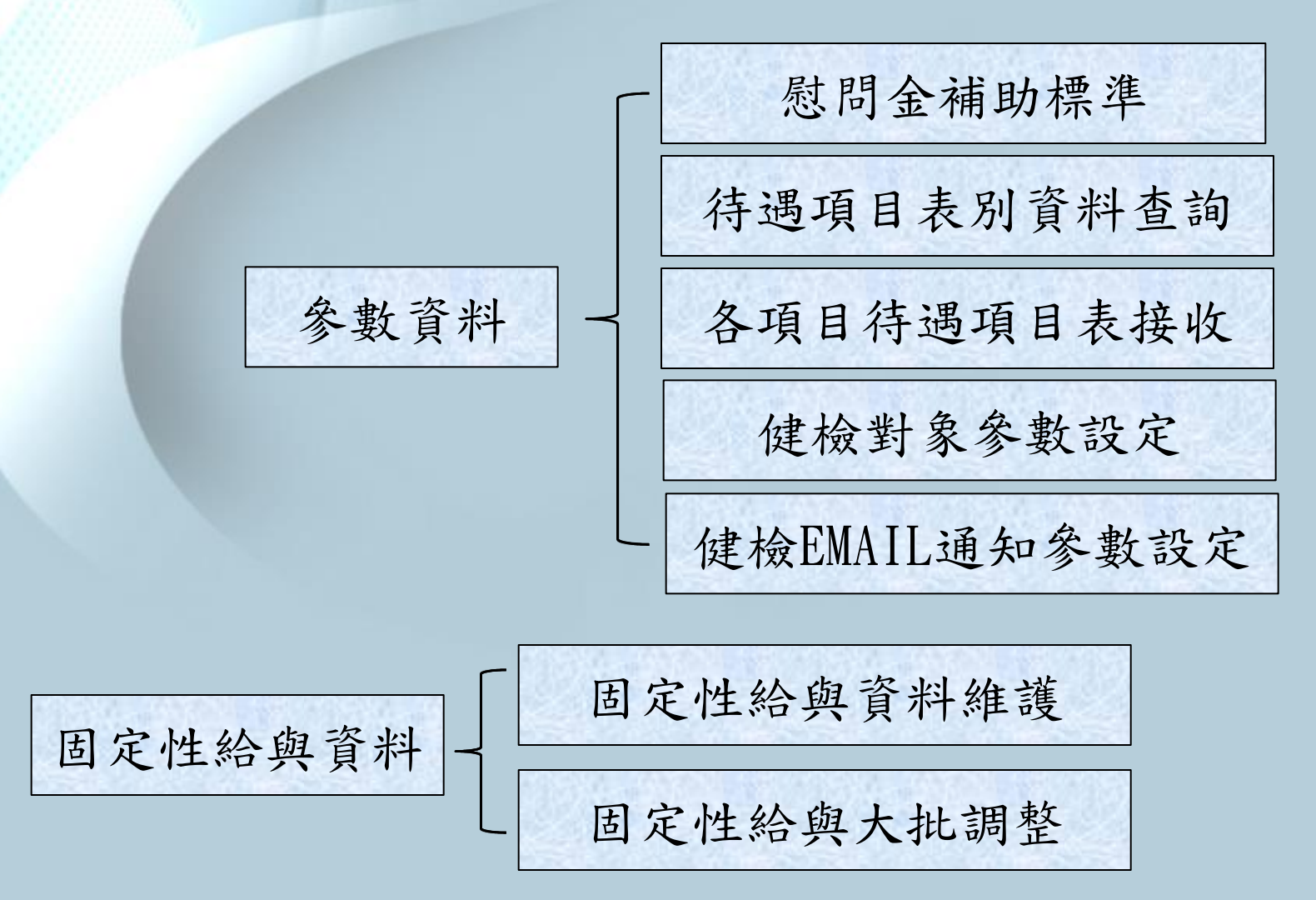

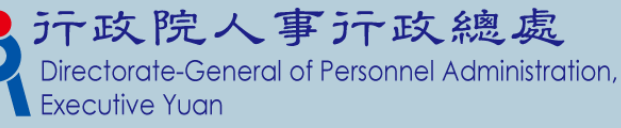

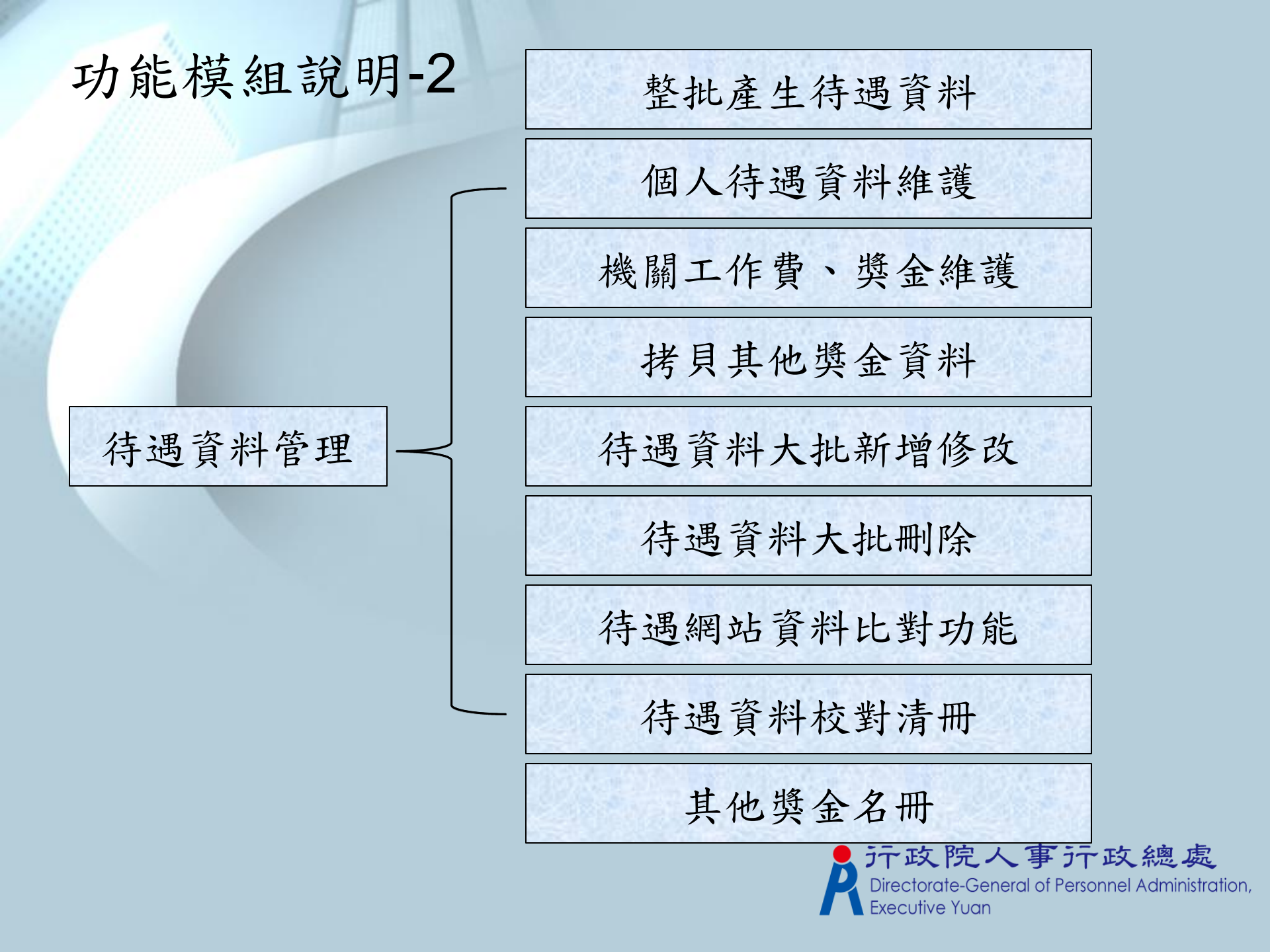

功能模組說明-3

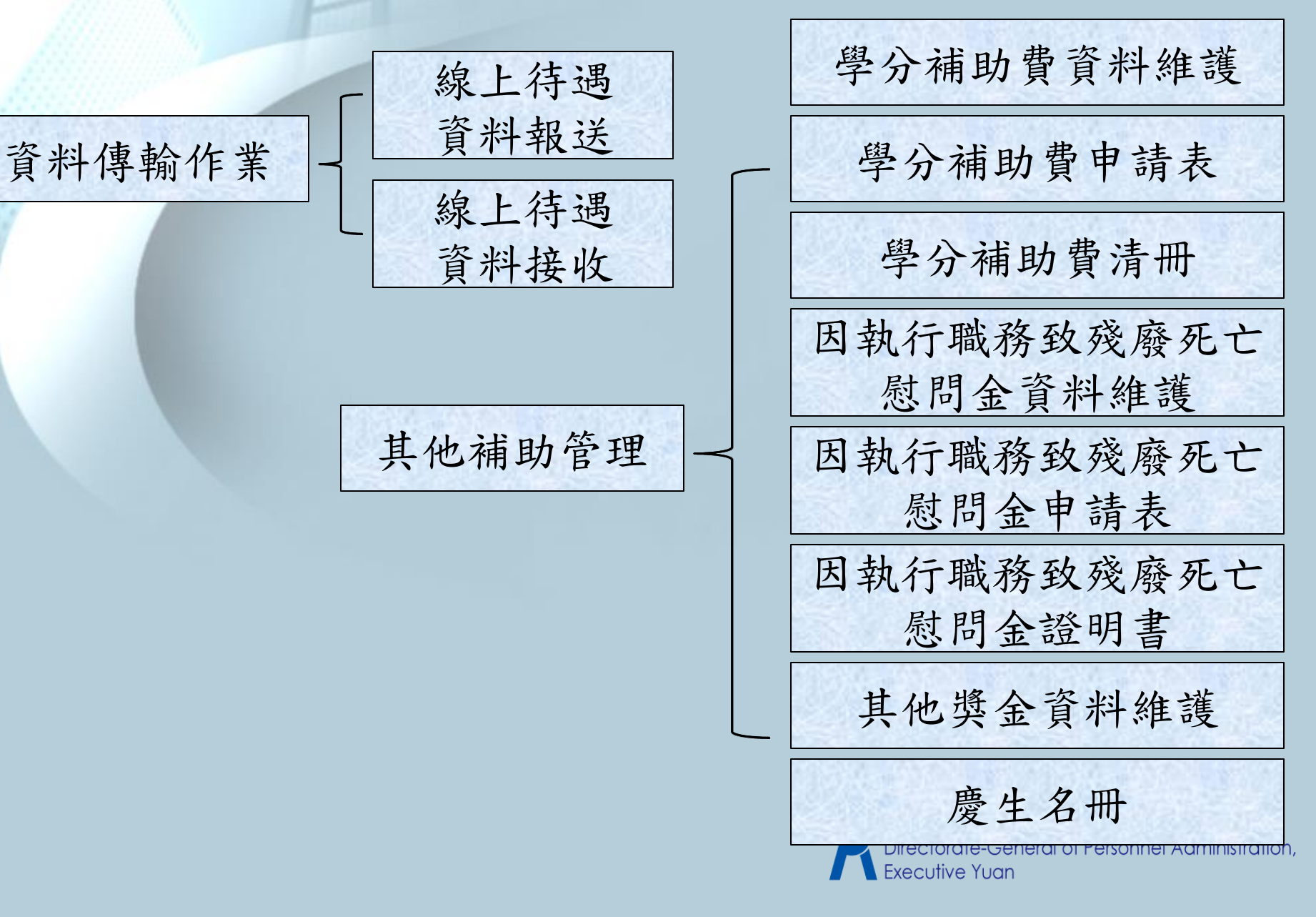

功能模組說明-4

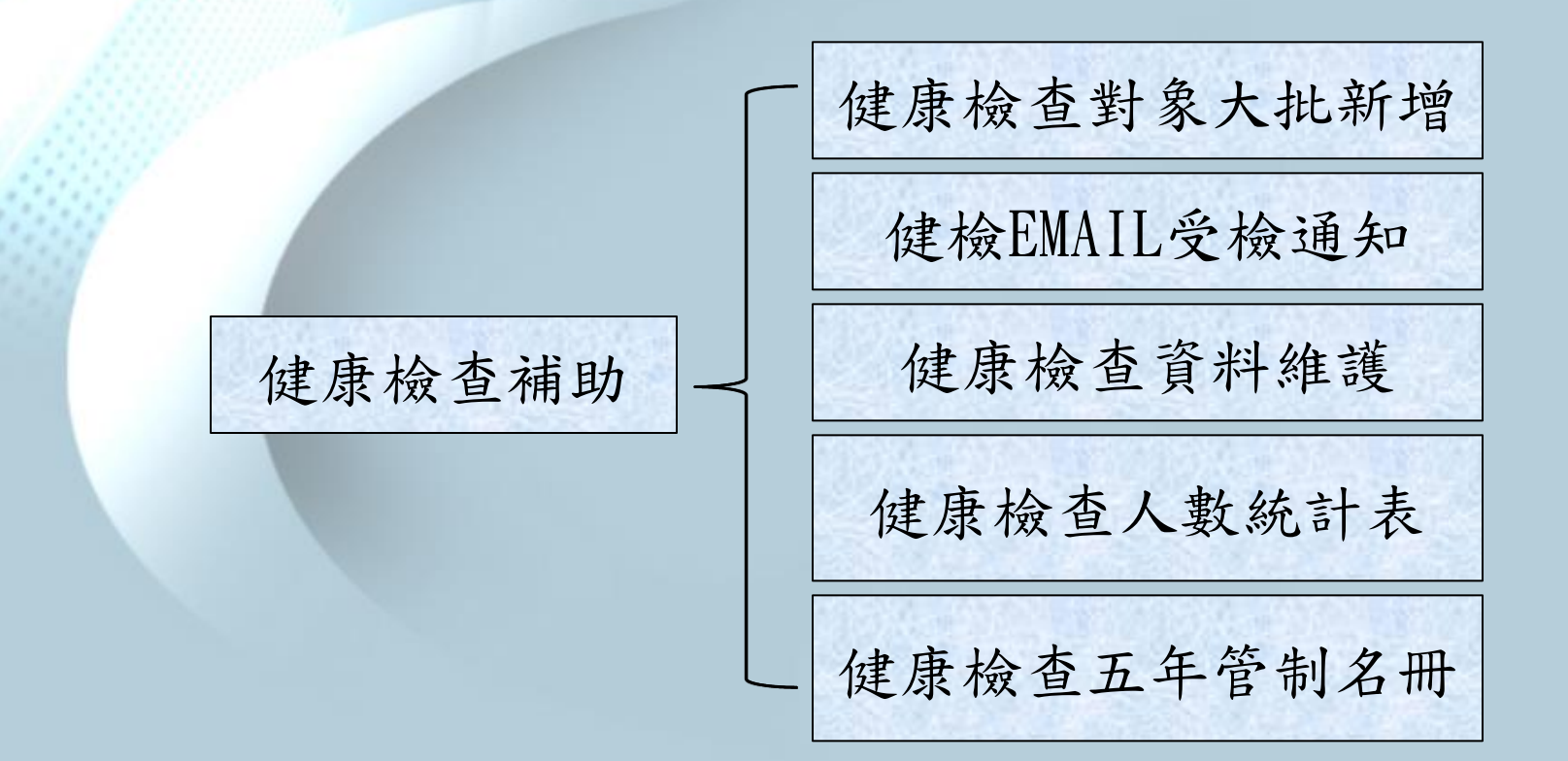

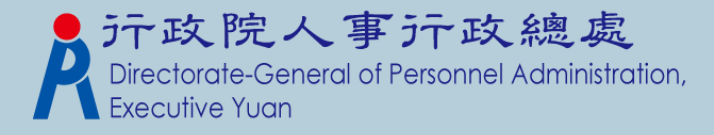

## 與P2K不同處說明一功能清單

▶原P2K的模組:其他給與管理、福利互助管理、 文康活動、輔購住宅貸款,這四個模組WebHR 不開發。

▶ 不開發的原因, 說明如下:

- 其他給與管理:因總處已另開發「全國軍公教人員 生活津貼報送暨檢核系統」,故子女教育補助與婚 喪生育補助,目前承辦人應至線上作業,所以 WebHR不再重覆開發相關功能。
- 福利互助管理:因福利互助已做結算。
- 文康活動管理:取消所有相關功能,僅保留「慶生 名冊」。
- 輔購住宅貸款:因無人使用,不再開發rectorate-General of Personnel Administration,

## 與P2K不同處說明—參數資料模組

▶功能:慰問金補助標準、待遇項目表別資料查 詢及各項目待遇項目表接收。

- > 慰問金補助標準是由「公務人員因公傷殘死亡慰問 金發給辦法」整理而來,主要是提供查詢補助事項 及補助的標準,由人事行政總處維運系統管理。
- 各項目待遇項目表接收,系統會排定一排程定時 (每天)從線上待遇系統將表別下載回來,系統也 提供可手動下載最新的表別。

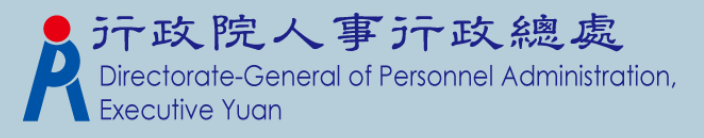

# 參數資料模組-慰問金補助標準

#### 待遇福利>參數資料>慰問金補助標準

#### 訊息:

列印

| 類別   | 代碼 | 補助事項                           | 補助標準(月、金額、百分比) |
|------|----|--------------------------------|----------------|
| 因公殘廢 | A1 | 全殘廢者                           | 1200000        |
| 因公殘廢 | A2 | 半殘廢者                           | 600000         |
| 因公殘廢 | A3 | 部分殘廢者                          | 300000         |
| 因公殘廢 | B1 | 因執行危險職務致全殘廢者                   | 2300000        |
| 因公殘廢 | B2 | 因執行危險職務致半殘廢者                   | 1200000        |
| 因公殘廢 | B3 | 因執行危險職務致部分殘廢者                  | 600000         |
| 因公殘廢 | Cl | 因冒險犯難致全殘廢者                     | 3000000        |
| 因公殘廢 | C2 | 因冒險犯難致半殘廢者                     | 1500000        |
| 因公殘廢 | C3 | 因冒險犯難致部分殘廢者                    | 800000         |
| 因公受傷 | 1  | 傷勢嚴重住院急救有生命危險者                 | 100000         |
| 因公受傷 | 2  | 傷勢嚴重住院有殘廢之虞者                   | 80000          |
| 因公受傷 | 3  | 傷勢嚴重連續住院三十日以上者                 | 40000          |
| 因公受傷 | 4  | 連續住院二十一日以上,未滿三十日者              | 30000          |
| 因公受傷 | 5  | 連續住院十四日以上,未滿二十一日者              | 20000          |
| 因公受傷 | 6  | 連續住院未滿十四日或未住院而須治療七次以上者         | 10000          |
| 因公受傷 | 7  | 前六目情形如係因冒險犯難所致者,依前六目標準加百分之三十發給 | 3C             |

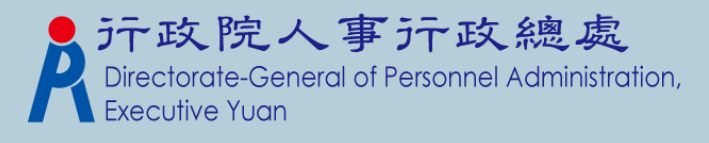

# 參數資料模組—待遇項目表別查詢

| 待遇福利>參數      | 》                               |    |       |       |                |
|--------------|---------------------------------|----|-------|-------|----------------|
| 訊息:資料查<br>查詢 | 詢成功!共 28 筆資料。                   |    |       |       |                |
| 資料年月         |                                 |    |       |       |                |
| 行通貨日表別說明     | ● 第二/1400<br>B1001 公務人員專業加給表(一) |    | •     |       |                |
| 年度           | 官職等                             | 職稱 | 俸(薪)級 | 俸(薪)點 | 支領數額           |
| 09401        | 簡任第十四職等                         |    |       |       | 39440          |
| 09401        | 簡任第十三職等                         |    |       |       | 36730          |
| 09401        | 簡任第十二職等                         |    |       |       | 35620          |
| 09401        | 簡任第十一職等                         |    |       |       | 31 <i>6</i> 90 |
| 09401        | 簡任第十職等                          |    |       |       | 29080          |
| 09401        | <b>薦任第九職</b> 等                  |    |       |       | 25010          |
| 09401        | <b>薦任第八職等</b>                   |    |       |       | 23980          |
| 09401        | <b>膳任第七職等</b>                   |    |       |       | 21070          |
| 09401        | <b>膳任第</b> 六職等                  |    |       |       | 20180          |
| 09401        | 委任第五職等                          |    |       |       | 18350          |
|              |                                 | 1  | 23    |       |                |

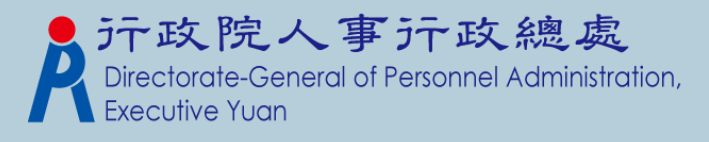

## 參數資料模組—各項目待遇表接收

- 系統已設定一排程定時(每天)下載資料,所以
   使用者不用特別再執行手動作業。
- 何時需執行手動作業?
  - 機關有申請新表別,人事行政總處已核發並有及時需要查詢 該表資料的情況。
  - 機關能查詢到的表別與「公教人員待遇系統」上查到的表別 資料有不同。
  - 人事行政總處已公佈表別有資料異動,並有即時需查詢到資料的情況。

| 待遇福利>參數資料>各項目待遇項目表接收                                 | g     |
|------------------------------------------------------|-------|
| 訊息:                                                  |       |
| 執行                                                   |       |
| 1781 1911 1915 1911 1915 1911 1911 1911 19           |       |
| 注意:若有查詢不到待遇表別或是新申請的表別已核發,並有即時需要查詢的情況,才使用此功能下載;否則不必執行 | ī • I |

Dn,

與P2K不同處說明一固定性給與資料模組

P2K並無此作業,此為WebHR新增模組。人員於任免報到作業更新表二資料後,待遇福利的承辦人員須設定個人的固定性給與設定〔包含本俸、專業加給、職務加給及地域加給〕, 之後在執行整批產生待遇資料時,會從這邊抓取固定性資料, 而產生每個月要報送的待遇資料。

〔簡單說,每月要報送的待遇資料,就是源自於固定性給與。〕

- 新增功能:待遇歷程資料,保留人員待遇變動的歷程資料。
   固定性給與大批調整:根據會異動到本俸、專業加給、職務加給、地域加給的項目,可到這個作業執行,包含待遇項目表別、經費類別及薪點折合率。
- 固定性給與資料來源:轉檔時,會以最近一筆報送的待遇資料做來源,轉成人員的基本待遇資料。

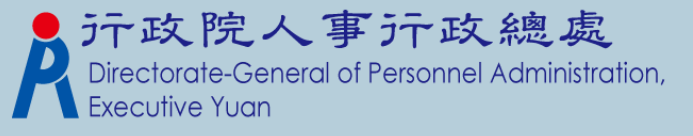

# 固定性給與資料模組一固定性給與資料維護(1)

| 待遇福利>固定性給與資料>固定性給與                       | 寶料維護       | WebHR-Web-     |
|------------------------------------------|------------|----------------|
| 訊息:<br>回上頁 確認                            |            | 系統處理:9         |
| 機關代碼 2000年2014年2014年20日<br>身分證號 2011年20日 | iii.A      | 表二資料           |
| - 表二現職資料                                 | 人員區分       |                |
| 職稱                                       |            |                |
| ユ 信 叙 別<br>職務列 等                         |            |                |
| 或 []                                     |            |                |
| 俸(薪)級                                    | 俸(耕)點      | i              |
| 經費類別 公務預算 ▼<br>實際支薪機關                    | 待遇生效日期<br> | 待遇資料           |
| 本俸適用表別<br>本俸適用表別                         |            | 支領數額           |
| 專業加給       專業加給表別       増<支              |            | 支領數額           |
|                                          |            | Evocutivo Yugo |

# 固定性給與資料模組一固定性給與資料維護(2)

|        | 新增職務加给設      | 定     |        |        | 待    | 遇資料     |       |        |      |
|--------|--------------|-------|--------|--------|------|---------|-------|--------|------|
|        |              | 職務加給表 | 別      |        | 支領數額 | 職務官職等   | 頬(級)別 | 月(人)數  | 幣別代碼 |
| 刪除     |              |       |        | -      |      |         |       |        |      |
|        |              |       |        |        |      |         |       |        |      |
| 地域加给 - | 新增地域加给設      | 定     |        |        |      |         |       |        |      |
| 地域加给 - | 新增地域加给設地域加给設 | 定基本數額 | 年資加成比例 | 年資加成金額 | 支領數額 | 服務地區 級別 | 刂幤別代碑 | 5 國家代碼 | 城市代碼 |

\*此畫面承接上頁

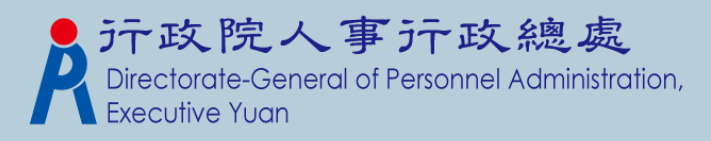

#### 固定性給與資料模組—固定性給與資料維護(3) 回上頁 歷史資料維護 修改 待遇福利 > 固定性給與資料 > 固定性給與資料維護 > 固定性給與異動檔維護 WebHR-Web-Te 訊息:資料查詢成功!共1筆資料。 回上頁 新增 待遇牛效日期 薪俸點 本俸 職務加給 地域加给 服務機關 官職等 專業加給 **美美教教育** 101210 BUT R. TROP 1 编修 11.103 11003 推 機關代碼 100000 001/004 11 10 10 身分證號 官職等 **新日常/新日** 20034 俸(薪)級 俸(薪)點 待遇生效日期 經費類別 公務預算 👻 its dis list i stat - 本俸(薪、餉)或年功俸(薪、餉) 支領數額 35330 本俸適用表別 A0001 公教人員俸表 w. - 事業加給 支領數額 21070 專業加給表別 B1001 公務人員專業加給表(一 w. 支 0 増 職務加給

|             | 職務加給表別 | 支領數額 | 職務官職等 |   |
|-------------|--------|------|-------|---|
| 除   查無相關表別資 | #斗 ▼   |      |       | 1 |

# 固定性給與資料模組一固定性給與大批調整(1)

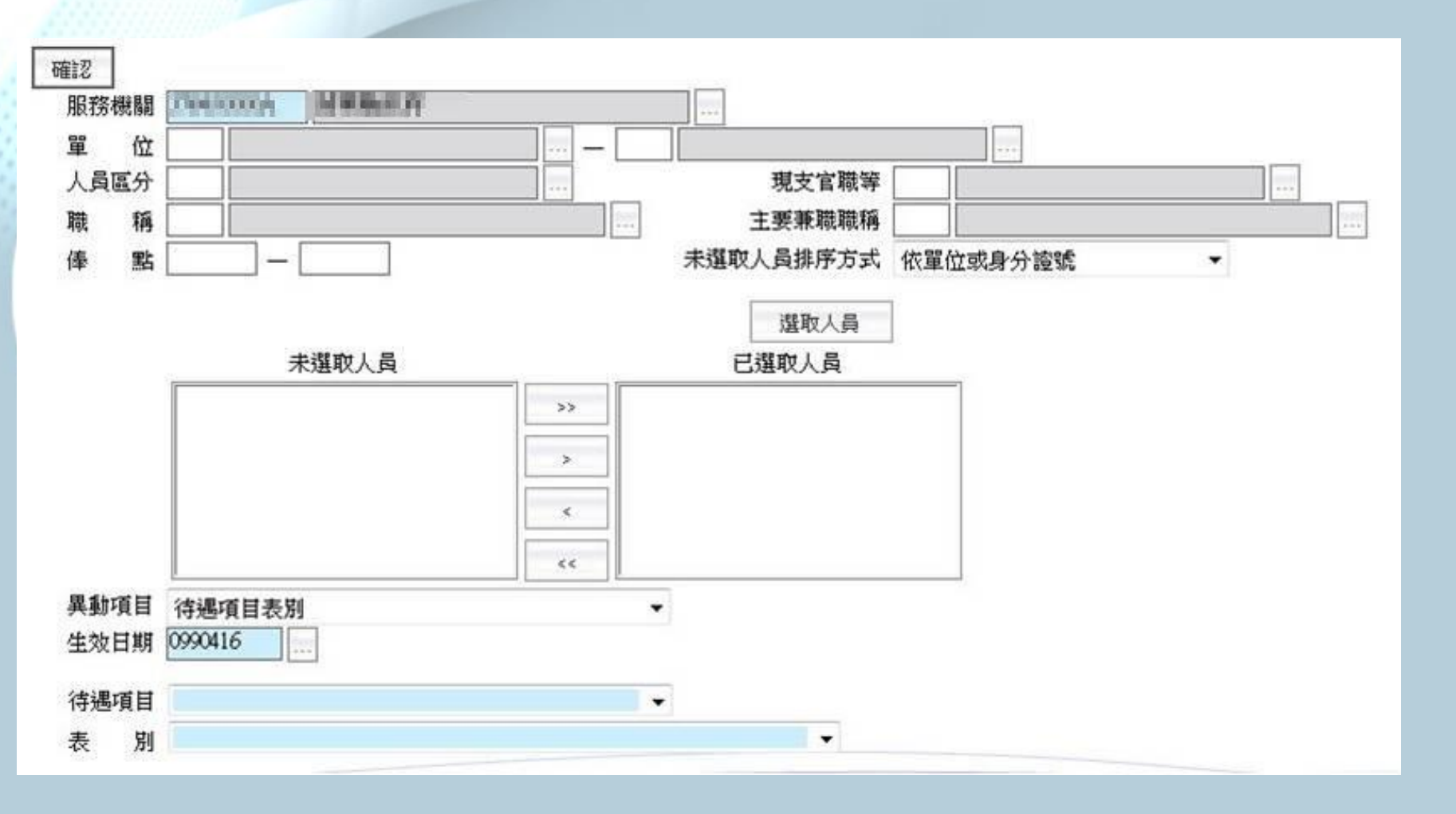

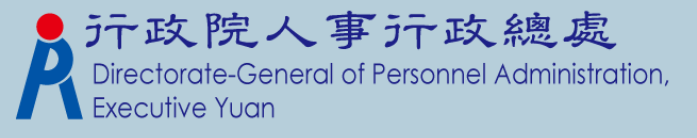

# 固定性給與資料模組一固定性給與大批調整(2)

| 異動項目 待遇項目表別                           |               |
|---------------------------------------|---------------|
| 生效日期 0990416                          |               |
| 待遇項目                                  |               |
| 表別                                    |               |
| 異動項目 經費類別<br>生效日期 0990416             |               |
| 原經費類別 0公務預算 ▼                         | 新經費類別 0公務預算 ▼ |
| 異動項目<br>射動項目<br>射點折合率   生效日期 0990416  |               |
| 原薪點折合率                                | 新薪點折合率        |
| 異動項目 重新至表二抓取官職等、俸點、俸級<br>牛效日期 0990416 |               |

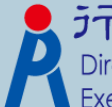

**行政院人事行政總處** Directorate-General of Personnel Administration, Executive Yuan 與P2K不同處說明一待遇網站資料比對功能

#### 〔手動下載作業〕

P2K做法:先從「公教人員待遇管理系統」下載當月 待遇資料,再到P2K進行手動入檔,之後再執行比對 功能。

#### 〔線上執行接收作業〕

WebHR做法:按下畫面的【執行】鈕後,系統會自動 從「公教人員待遇管理系統」下載待遇資料(依畫面上 的年月),並執行比對,並將結果顯示在畫面上。 \*若有不同處畫面上會以「紅底」的方式顯示之。

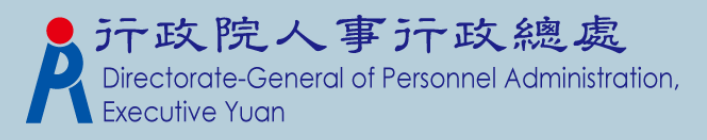

# 待遇網站資料比對功能

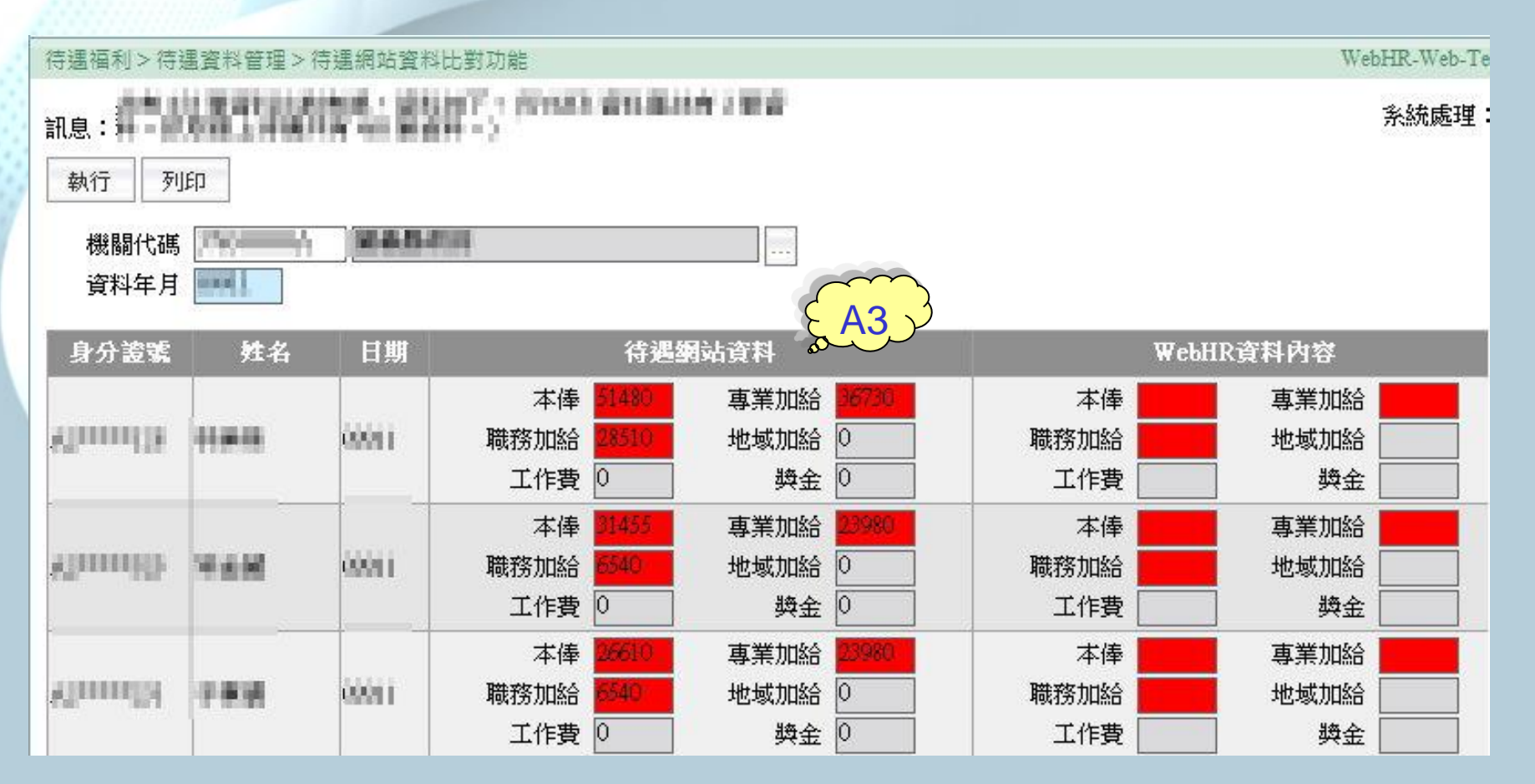

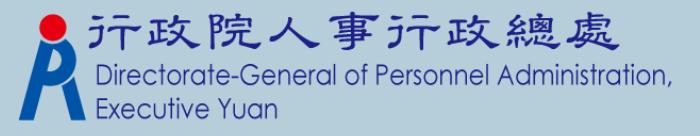

與P2K不同處說明一線上待遇資料報送 〔手動入檔作業〕

P2K做法:承辦人員必須上網登入ECPA,再連結至 「公教人員待遇管理系統」,將P2K產製的媒體檔上 傳,並進行入檔動作。

〔線上執行入檔作業〕

WebHR的做法:畫面操作如同P2K。系統會將產製的 媒體檔,運用排程方式,自動幫使用者入檔至「公教 人員待遇管理系統」;使用者只要隔天至線上查詢是 否入檔成功即可。

> 產製的檔案,承辦 人員看不見,因為 系統會自動傳送~

**沪政院人事沪政總處** Directorate-General of Personnel Administration, Executive Yuan

# 與P2K不同處說明一線上待遇資料報送

| 期间增生过足          |        |                                 |            | 登出   操作説明(HTM |
|-----------------|--------|---------------------------------|------------|---------------|
| 關通用表別設定(依磯廟)    |        |                                 |            |               |
| 寺過資料維護作業(批次)    |        |                                 |            |               |
| <b>持過資料維護作業</b> | 機關代號   | <b>国家 (1997)</b>                | 機關名稱       |               |
| 工作費及獎金報送(依機關)   | 資料報送方式 | A.線上申報                          | 待遇資料最新上傳日期 | 0990309075631 |
| <b>挹資料校對</b>    | 連絡人    |                                 | 連絡電話       | (BURLELE      |
| 科傳輸作業           | 連絡電子郵件 | ( prog juli 1998) and him i and |            |               |
| 動人員資料分析         | 20     |                                 |            |               |
| E管機關藉催作業        |        |                                 |            |               |
|                 |        |                                 |            |               |

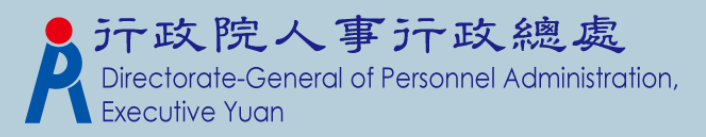

A.線上申報

B 白行開發系統上值 C.Pemis2k(WebHR)上傳

## 與P2K不同處說明一線上待遇資料接收

#### 〔手動入檔作業〕

▶ P2K做法:先從「公教人員待遇管理系統」下載當月 待遇資料,再到P2K進行手動入檔作業。

#### 〔線上執行入檔作業〕

WebHR做法:按下畫面的【執行】鈕後,系統會自動 從「公教人員待遇管理系統」下載待遇資料(依畫面上 的年月),並寫至WebHR的資料庫中。

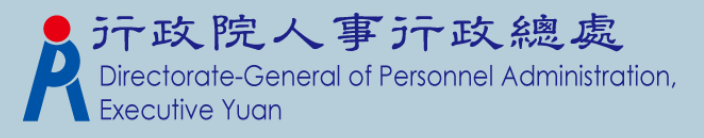

# 線上待遇資料接收

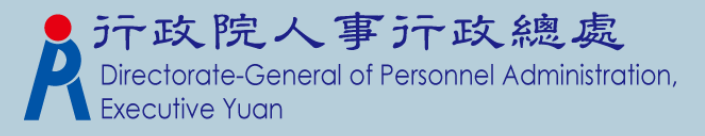

與P2K不同處說明—

因執行職務致殘廢死亡慰問金資料維護

▶ WebHR調整做法:

- 原本列印申請表時,需再特別勾選「適用法規」及 「適用條款人員類別」等欄位。
- 已在維護畫面增加「適用法規」、「適用條款人員類別」、「服務機關意見」,方便承辦人員維護資料時一併輸入,故申請表列印時不需再特別勾選,列印後也不需再特別填寫服務機關意見。

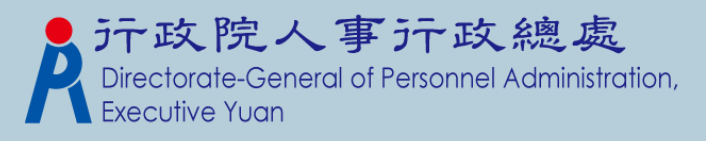

# 因執行職務致殘廢死亡慰問金資料維護(1)

| 持遇福利 > 其他                 | 補助管理>因執行職務致殘廢死亡慰問金資料維護                           |                        | WebHR-Web-Te                            |
|---------------------------|--------------------------------------------------|------------------------|-----------------------------------------|
| 息:                        |                                                  |                        | 系統處理:156                                |
| 回上頁                       | <b>確</b> 記                                       |                        |                                         |
| 機關代碼                      |                                                  |                        |                                         |
| 身分證號<br>昭務開始              |                                                  | □ 編制內人員                |                                         |
| 服務単位<br>中生甘期              |                                                  | 墒 枏                    |                                         |
| 申請日期                      |                                                  |                        |                                         |
| 諸領人資料。                    |                                                  |                        |                                         |
| 稱調                        |                                                  | 出生日期                   |                                         |
| 身分證號                      |                                                  | 姓 名                    |                                         |
| 電 話                       |                                                  |                        |                                         |
| 住 址                       |                                                  |                        |                                         |
| 恩问玉裡親<br>發給標準依本<br>適用條款人員 | 辦法第四條第一項 ▼ 規定申請慰問金<br>申請金額                       |                        |                                         |
|                           | <ul> <li>○ B \$10條第1款人員(政務人員及各機關依其組織)</li> </ul> | (法律特聘或潾聘人员)            |                                         |
|                           | ○ C、第10條第2款人員(民選公職人員)                            |                        |                                         |
|                           | ◎ D、第10條第3款人員(教育人員)                              |                        |                                         |
|                           | ◎ E、第10條第4款人員(技工、工友)                             |                        |                                         |
|                           | ● F、第10條第5款人員(其他按月、按日、按時或按<br>公財問金)              | ?件計酬之臨時人員。但駐外單位中依駐在國法令 | · F I I I I I I I I I I I I I I I I I I |
|                           |                                                  |                        | - 1 A - 1 - + + 1                       |

# 因執行職務致殘廢死亡慰問金資料維護(2)

| 各類因公情事<br>發放日期<br>證明文件                                   | ● 執行職務發生意外 ○ 公差                        | 惶遇險 ◎ 在辦公場所發生意外                    | (%)<br>(%)                           |
|----------------------------------------------------------|----------------------------------------|------------------------------------|--------------------------------------|
| <b>事實</b> 經過<br>發生日期                                     |                                        |                                    |                                      |
| - 服務機關意見 -<br>③ 本案經查其發<br>一、依本辦;<br>二、應加、;<br>④ 無<br>④ 有 | 生事故之事實經過合於發給<br>法第四條第一項<br>成發或抵充慰問金情形: | 想問金,擬請依下列項目發給慰問金合計新臺<br>規定發給慰問金新臺幣 | 幣 元整。 計算金額 元整。 計算金額 元整(請依實際情形勾選以下項目) |
| ◎ 本案不符合發                                                 | 給慰問金,理由如下(毋須填,                         | 具公務人員因公殘廢或死亡證明書):                  |                                      |

#### \*此頁承接上頁畫面

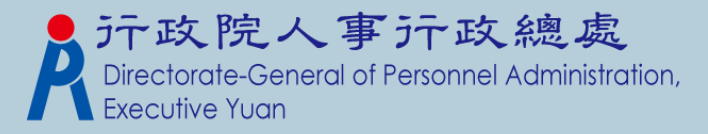

# 與P2K不同處說明一健康檢查補助(1)

#### ▶ 新增功能

參數資料>健康檢查對象參數設定:設定健檢對象的補助上限金額、年齡限制及其它欄位。

#### 待遇福利>參數資料>健康檢查對象參數設定

訊息: 資料查詢成功!共7筆資料。

查詢 新增

|    | 項次 | 健檢對象                        | 週期 | 補助金額上限 | 第二年補助金額底限 | 年齡( | 年齡(未滿 葳) |
|----|----|-----------------------------|----|--------|-----------|-----|----------|
| 編修 | 00 | 本府各一級局處暨直屬機關首長每年受檢一次        | 1  | 16000  | 0         | 19  |          |
| 編修 | 01 | 本市區公所區長每年受檢一次               | 1  | 16000  | 0         | 40  |          |
| 編修 | 02 | 九職等以上(含八職等機關首長)年滿五十歲每年受檢一次  | 1  | 16000  | 0         | 50  |          |
| 編修 | 03 | 九職等以上(含八職等機關首長)未滿五十歲每兩年受檢一次 | 2  | 16000  | 8000      | 0   | 50       |
| 編修 | 04 | 八職等以下年滿五十歲以上者每兩年受檢一次        | 2  | 16000  | 8000      | 50  |          |
| 編修 | 05 | 公務人員年滿40歲以上者每二年受檢一次         | 2  | 3500   | 0         | 40  |          |
| 編修 | 06 | 公務人員彈性選擇人員者每二年受檢一次          | 2  | 3500   | 0         | 18  |          |

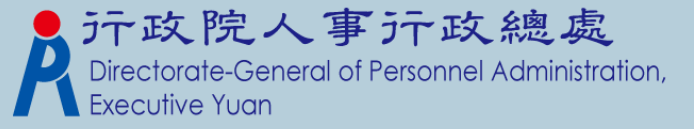

40-616303-N:

# 與P2K不同處說明一健康檢查補助(2)

▶ 新增功能

▶ 參數資料>健康檢查EMAIL通知參數設定:設定通知 EMAIL的主旨、內容、通知頻率。

| 待遇福利>參要          | 数資料 > 健康檢查EMAIL通知參數設定                                                                                               | 40-616303- |
|------------------|----------------------------------------------------------------------------------------------------|------------|
| 訊息: 資料修<br>查詢 儲存 | <sub>改成功</sub> !<br>2                                                                                               | 系統處理:375毫  |
| EMAL主旨<br>EMAL內容 | 測試-101年健康檢查通知(主旨)<br>測試-101年健康檢查通知(內容)<br>第一行<br>第二行                                                                | •          |
| 通知頻率             | ○每月 ⑧每季 ◎每半年 ◎每年                                                                                                    |            |
| 説明               | 每 月:每月1日之凌晨發送EMAL通知<br>每 季:每年1月1日、4月1日、7月1日、10月1日之凌晨發送EMAL通知<br>每半年:每年1月1日、7月1日之凌晨發送EMAL通知<br>每 年:每年1月1日之凌晨發送EMAL通知 |            |
|                  |                                                                                                    |            |

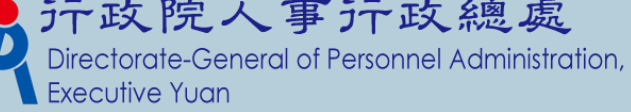

## 與P2K不同處說明—健康檢查補助(3)

- > 新增功能
- >健康檢查補助>健康檢查對象大批新增:依「健康檢 查對象參數設定」,將表二現職符合的人員資料,轉 檔至健康檢查資料維護。

| 待過福利>健康檢查補助>健康檢查對象大批新增 | 40-616303-N                                                                                                    |
|------------------------|----------------------------------------------------------------------------------------------------|
| 訊息:                    |                                                                                                    |
| 執行 異常清單 清畫面            | <b>A</b>                                                                                                    |
|                        |                                                                                                    |
| 機關代碼 37645000A 苗栗縣政府   |                                                                                                    |
|                        |                                                                                                    |
| 年度101                  |                                                                                                    |
| 健檢對象                   |                                                                                                    |
|                        |                                                                                                    |
|                        |                                                                                                    |
| 俸(薪)點                  |                                                                                                    |
|                        |                                                                                                    |
|                        |                                                                                                    |
|                        |                                                                                                    |
| >>                     |                                                                                                    |
|                        |                                                                                                    |
|                        |                                                                                                    |
|                        |                                                                                                    |
| 1                      | 待遇福利>健康檢查補助>健康檢查對象大批新增          訊息:         執行       異常活單         描畫面         機關代碼       376450000A         單位代碼          單位代碼          「       座檢對象         工官款所          人員區分          (庫(薪)點          (庫(薪)點          (百)          (二)       2         未選取人員          (二)          (二)          (二)          (二)          (二)          (二) |

# 與P2K不同處說明一健康檢查補助(4)

> 新增功能

▶ 健康檢查補助 > 健康檢查EMAIL受檢通知:提供承辦 人員,手動發送EMAIL給選取的受檢人員。

本作業另外提供【列印名册】。

| 寺遇福利 > 健康             | 履檢查補助 > 健康檢查EMAIL受檢通知           | 40-616303   |
|-----------------------|---------------------------------|-------------|
| 和息:<br>查詢 全選          | 全不選 列印名冊 EMAIL傳送 3              | 系統處理:656    |
| 機關代碼<br>單位代碼          |                                 |             |
| 身分證號                  |                                 | 2016) Ch    |
| 健檢對家                  | ×                               |             |
| 牟 度                   | 101                             |             |
| EMAL主旨                | <br>測試-101年健康檢查通知(主旨)           |             |
| EMALL內容               | 測試-101年健康檢查通知(內容)<br>第一行<br>第二行 | *           |
|                       | (限制250個中文字)                     |             |
| 通知日期                  |                                 |             |
| 指定日期                  | (係利用系統排程於指定日期凌晨發送EMAIL通知)       |             |
| 選取 主度                 | 身分證號 姓名 健檢對象                    | 表二EMAIL     |
| 🗖 1 <mark>01</mark> ( | 本府各一級局處暨直屬機關首長每年受檢一次            | · · · · · · |
| 101                   | 本府各一級局處暨直屬機關首長每年受檢一次            |             |

## 與P2K不同處說明—健康檢查補助(5)

▶ 新增功能

健康檢查補助>健康檢查資料維護:提供承辦人員輸入健檢資料,輸入後按【儲存】即可完成資料建檔。

▶ 健檢日期起值、補助金額、健檢醫院,需同時有資料 或空白。

| 待遇福利>健康檢查補助>健康檢查資料維護                                        |       | 40-616303-N |
|-------------------------------------------------------------|-------|-------------|
| 記息:     2       回上頁 儲存 刪除                                   |       | 系統處理:31毫秒   |
| 機關代碼                                                        |       |             |
| 出生日期 0460211<br>單位代碼 0003 際長室<br>職 稱                        | 官 職 等 |             |
|                                                             | 建檢資料  |             |
| 年 度 <sup>101</sup> 。<br><b>建檢對象</b> 101本府各一級局處暨直屬機關首長每年受檢一次 |       | 併年度         |
| 健檢日期          健檢醫院                                          | 補     | 助金額         |
| 備註                                                          |       |             |

n.

## 與P2K不同處說明一健康檢查補助(6)

▶ 新增功能

- 健康檢查補助>健康檢查人數統計表:本作業提供兩種報 表種類「人數統計表」及「健檢醫院統計表」。
- > 點選報表種類後, 輸入相關必填欄位, 再執行列印作業。

行政院人事行政總處 Directorate-General of Personnel Administration,

▶ 報表類別,提供兩種類別:「依機關」及「依年度」。

|   | 待過福利 > 健康檢查補助 > 健康檢查人數統計表     |  |
|---|-------------------------------|--|
|   | 訊息:                           |  |
| 3 | 列印                            |  |
|   | 報表種類 ◎人數統計表 ◎健檢醫院統計表 1        |  |
|   | 機關代碼 376450000A 苗栗縣政府 🔤 🛄 含所屬 |  |
|   | 年度 [097] - 101                |  |
|   | 健檢對象                          |  |
|   | 報表類別 ◎ 依機關 ◎ 依年度 2            |  |
|   |                               |  |

## 與P2K不同處說明一健康檢查補助(7)

▶ 新增功能

- 健康檢查補助>健康檢查五年管制名冊:輸入年度迄 及其它必填欄位,系統會往前推五年,印出管制名冊; 預設印出全部人員資料(含受未檢及未受檢)。
- 若只要列印已受檢人員,需把「含未檢人員」的選項 預值取取消,再執行列印。

|   | 待過福利>健康檢查補助>健康檢查五年管制名冊                                                          | 40-616303-N:1 |
|---|---------------------------------------------------------------------------------|---------------|
| 2 | 訊息:<br>列印                                                                       |               |
|   | 年       度       097       -       101         機關代碼       376450000A       菌栗縣政府 |               |
|   | 健檢對象                                                                            |               |

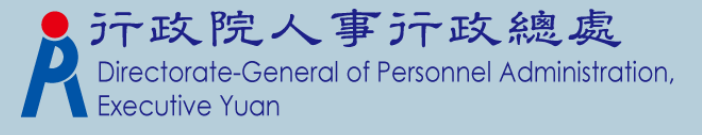

# Q&A教學

▶人員報到後如何設定固定性給與資料?

- 人員於考績變俸或是表別調薪時,應如何調整 固定性資料?
- ▶ 如何線上報送待遇資料?
- > 如何線上接收待遇資料?
- ▶ 如何列印生日人員名單?

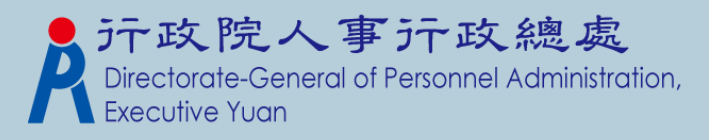

>新進人員於表二更新資料後:

 承辦人員至「待遇福利」子系統>「固定性給與資料」>「固定性給與資料維護」功能下點擊「新增」 按鈕增加該人員待遇資料。

| 待遇福利: | > 固定性約      | 8與資料 > 固定 | 性給與資料       | 維護      |      |            |    |                                                |
|-------|-------------|-----------|-------------|---------|------|------------|----|------------------------------------------------|
| 訊息:   |             | -         |             |         |      |            |    |                                                |
| 查詢    | 新增          | 清畫面       | 產生國         | 固定性給與資料 |      |            |    |                                                |
| 查詢    | 質別 🧿        | 現職 ◎ 歴史   | 資料          |         |      |            |    |                                                |
| 機關(   | 代碼          | 0000s, 🛛  | and a state |         |      |            |    |                                                |
| 單位化   | 代碼          |           |             |         |      |            |    |                                                |
| 主管約   | 段別 🗌        |           |             |         | ]    |            |    |                                                |
| 身分詞   | <b>澄號</b>   |           |             |         |      |            |    |                                                |
| 生效日   | 日期 📃        |           | - [         |         |      |            |    |                                                |
| 待遇口   | 貢目          |           |             | -       |      |            |    |                                                |
| 表別。   | 党明 -        |           |             |         |      |            |    |                                                |
| 身石    | <b>外設</b> 進 | 姓名 軍化     | 1 職額        | 并脱脱版    | 主管级期 | 牛效日期       | 本俸 | <b>这院人事</b> 行政總                                |
|       |             | 74 H -+-U |             |         |      | 1.78 14 77 |    | torate-General of Personnel Admi<br>utive Yuan |

histration,

#### 2.進新增畫面後點擊身分證號的小點點

10 mm

| <u>.</u> .     |                  |                        |    |                                                                                                    |                |       |                         |             |
|----------------|------------------|------------------------|----|----------------------------------------------------------------------------------------------------|----------------|-------|-------------------------|-------------|
| 回上頁            |                  |                        |    |                                                                                                    |                |       |                         |             |
| 機關代碼           | <b>新聞</b> 前自:    |                        |    |                                                                                                    |                |       |                         | 彩统處理:       |
| 身分證號<br>(三現職資料 | □ 出現的/<br>→ 設定固定 | 人員皆為無<br>定性給與資料        | 身  | 分證號                                                                                                    | 姓名             |       |                         |             |
| 單位             | 身分證號             | ERSEARCE IN CONTRACTOR | V  | 在職 🗌 離職                                                                                                    |                | 查詢 關閉 |                         |             |
| 1              | - 表二現職資料 -       |                        |    | 療腸                                                                                                    |                | 記位    | 身分證號                    | 姓名          |
| .出 現           | 1白 單 位 🗌         |                        | 選取 | 通信局部行                                                                                                    | THE            |       | RECORD PH 1             | 發展書         |
| 次小             | 職稱               | X                      | 選取 | ABBER .                                                                                                    | 10.21.00       |       | 01012700                | 44 (B) (A)  |
| 「頁ボ            | 十日主管級別           |                        | 選取 | REALT                                                                                                    | CALCUMPTER.    |       | FILLING BEL             | 43.22       |
|                | 職務列等             |                        | 選取 | 1088-00                                                                                                    | 12.22 10 10 10 |       | FILLIPTIC               | SAMPH .     |
|                | 惑                |                        | 選取 | <b>由市由市</b> 行                                                                                                    | <b>新春秋</b>     | 0 0   | Distances in            | <b>MARK</b> |
|                | 俸(薪)級            |                        | 選取 | IN THE REAL PROPERTY IN THE REAL PROPERTY INTERNAL PROPERTY INTERNAL PROPERTY INTERNAL | <b>新生成</b>     |       | DESIGNATION.            | MILE        |
|                | 經費類別             | ◇務預算 ▼                 | 選取 | BEREA                                                                                                    | Nes            |       | 1000000                 | 886         |
|                | 實際支薪機關           |                        | 選取 | <b>BBBB</b>                                                                                                    | 20. M. K       |       | FROEDERATE              | Maria       |
|                | □本俸(薪、餉)或        | 年功俸(薪、餉)               | 選取 | REALER                                                                                                    | 网络香油属          |       | NUMBER OF               | Marine .    |
|                | 本俸適用表別           |                        | 選取 | ABBER .                                                                                                    | 1121.00        |       | of the local diversion. | 111.111     |
|                | 事業加給             |                        | 選取 | REALT                                                                                                    | -              |       | 10,000,00               | MIR4        |
|                | 專業加缩表別           |                        | 選取 | 喜義縣政府                                                                                                    | 教育成            |       | plana.det               | 网络白         |

Directorate-General of Personnel Administration, Executive Yuan

Λ

| 上頁                        | 機關代碼 🛄                                               | Comp. Reber                                                   |                                                                                                    |                                                                                                    | _     |
|---------------------------|------------------------------------------------------|---------------------------------------------------------------|----------------------------------------------------------------------------------------------------|----------------------------------------------------------------------------------------------------|-------|
| 機關代码。表一                   | 身分證號 🔜                                               | 5850951 (188258)                                              | 4++                                                                                                    |                                                                                                    |       |
| 身分證                       | 位                                                    | 1.000                                                         | 人員區分                                                                                                    | 1 -#A#                                                                                                    |       |
| 二現職資 職                    | 1 稱 💷                                                | i Ma                                                          | 兼職職稱                                                                                                    |                                                                                                    |       |
| 単位主義                      | E管級別 [                                               |                                                               | 現支官職等                                                                                                    | ben land annana                                                                                                    |       |
| 精 精                       | 鵝豹列等                                                 | HITH/RW                                                       | -                                                                                                    | (and an other contractions and an other contractions and an other contractions and an other contractions and an other contractions are contracted as a contract of the contract of the contrac |       |
| 畫门                        | 或                                                    |                                                               | -                                                                                                    |                                                                                                    |       |
| たち                        | 奉(朝)級 📄                                              | <b>无物种的</b>                                                   | 俸(耕)點                                                                                                    | 0000                                                                                                    |       |
| 行                         | 經費類別 公                                               | 務預算 ▼                                                         | 待遇生效日期                                                                                                    | CHICCH                                                                                                    |       |
| ロ                         | 支薪機關 376                                             | 6500000A 嘉義縣政府                                                |                                                                                                    |                                                                                                    |       |
|                           |                                                      | さてサノキノ(あさっ、 ()合い () () () () () () () () () () () () ()       |                                                                                                    |                                                                                                    |       |
| 一本個本俸                     | 制(薪、餉)或年<br>適用表別A                                    |                                                               |                                                                                                    | 支領數額 37915                                                                                                    |       |
| -本橋本俸                     | ▶(耕、餉)或年<br>適用表別 A<br>加給<br>別<br>名<br>別<br>日<br>長別 A |                                                               |                                                                                                    | 支領數額 37915<br>支領數額 21070                                                                                                    |       |
| 本语本傳                      | ▶(耕、餉)或年<br>適用表別 A<br>製加給 ■<br>加給表別 B<br>職務加給        | 幼年(新一副)<br>0001 公教人員俸表<br>1001 公務人員專業加給表(一<br>新增職務加給設定        | -) -                                                                                                    | 支領數額 37915<br>支領數額 21070                                                                                                    |       |
| - 本<br>体<br>- 專<br>業<br>] | ▶(辦、餉)或年<br>適用表別 A                                   | 幼年(新一副)<br>0001 公教人員俸表<br>1001 公務人員專業加給表(一<br>新增職務加给設定<br>職務加 | <ul> <li>▼</li> <li>→</li> <li>→</li></ul> | 支領數額 37915<br>支領數額 21070<br>支領數額                                                                                                    | 職務官職等 |

6.確認畫面底下的待遇資料都設定正確後(包含本俸、專業加給或是有領取職務加給及地域加給部分),按下確認鈕,即新增完此人員待遇資料。

| 回上頁 確<br>機關代碼<br>身分誇號 |                                | 下確認    | 1.確認以下                                                                                                    | 資料設定無謬                          | <b>是</b>      |
|-----------------------|--------------------------------|--------|----------------------------------------------------------------------------------------------------|---------------------------------|---------------|
| 表二現職資料                |                                |        |                                                                                                    |                                 |               |
| 單位                    | III                            | 人員區分   | -81.8                                                                                                    |                                 |               |
| 職稱                    | =) MT                          | 兼職職稱   |                                                                                                    |                                 |               |
| 主管級別                  |                                | 現支官職等  | William united                                                                                                 |                                 |               |
| 職務列等                  | AN MALENNAN                    | - [11  | MU WINN                                                                                                    |                                 |               |
| 或                     |                                | - [    |                                                                                                    |                                 |               |
| 俸(薪)級                 | 10.000                         | 俸(薪)點  | 11 I                                                                                                    | +                               |               |
| 經費類別                  | 公務預算 ▼                         | 待遇生效日期 |                                                                                                    |                                 |               |
| 瞭支薪機關                 | 37650000A 嘉義縣政府                |        |                                                                                                    |                                 |               |
| 本俸(薪、餉)或              | 戊年功俸(薪、餉)                      |        |                                                                                                    |                                 |               |
| 本俸適用表別                | A0001 公教人員俸表                   |        | 支領數額 37915                                                                                                    |                                 |               |
| 專業加給 📲                | NEW PARAMENTAL REPORT          | 100    | and a second second second second second second second second second second second second second second second |                                 | _             |
| 專業加给表別                | B1001 公務人員專業加給表(一)             |        | 支領數額 21070                                                                                                    |                                 | 二 7 ~ 6 南     |
| 联移 hill 经             | 如此<br>整理<br>28 hn 私<br>30 中    |        |                                                                                                    |                                 | 下止又希恩         |
| 4943.23 //Ц>С         | 和月 <b>7日</b> 9824257月1日2日 6天人上 | 14     | -1-5-5 61 65                                                                                                   | This will a list little for the | rsonnel Admir |
|                       | 職務加給表                          | 3      | 文領數額                                                                                                    | 戰拐官職等                           |               |

# Q2.如何大批調整固定性給與資料

▶何時:考績變俸、表別調薪、經費類別變動及 約聘僱人員薪點折合率的異動等。

▶操作步驟:

- Step 1:依照畫面上方查詢條件先選取出要異動 資料的人員名單。
- Step 2:於下方「異動項目」處選擇異動項目。 並且輸入新的待遇生效日期。

Step 3:確認人員已選取,異動項目以選擇後, 按下「確認」鈕,系統會依選擇的異動項目進 行相關的大批調整動作。

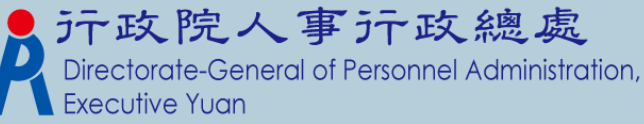

# Q2.如何大批調整固定性給與資料

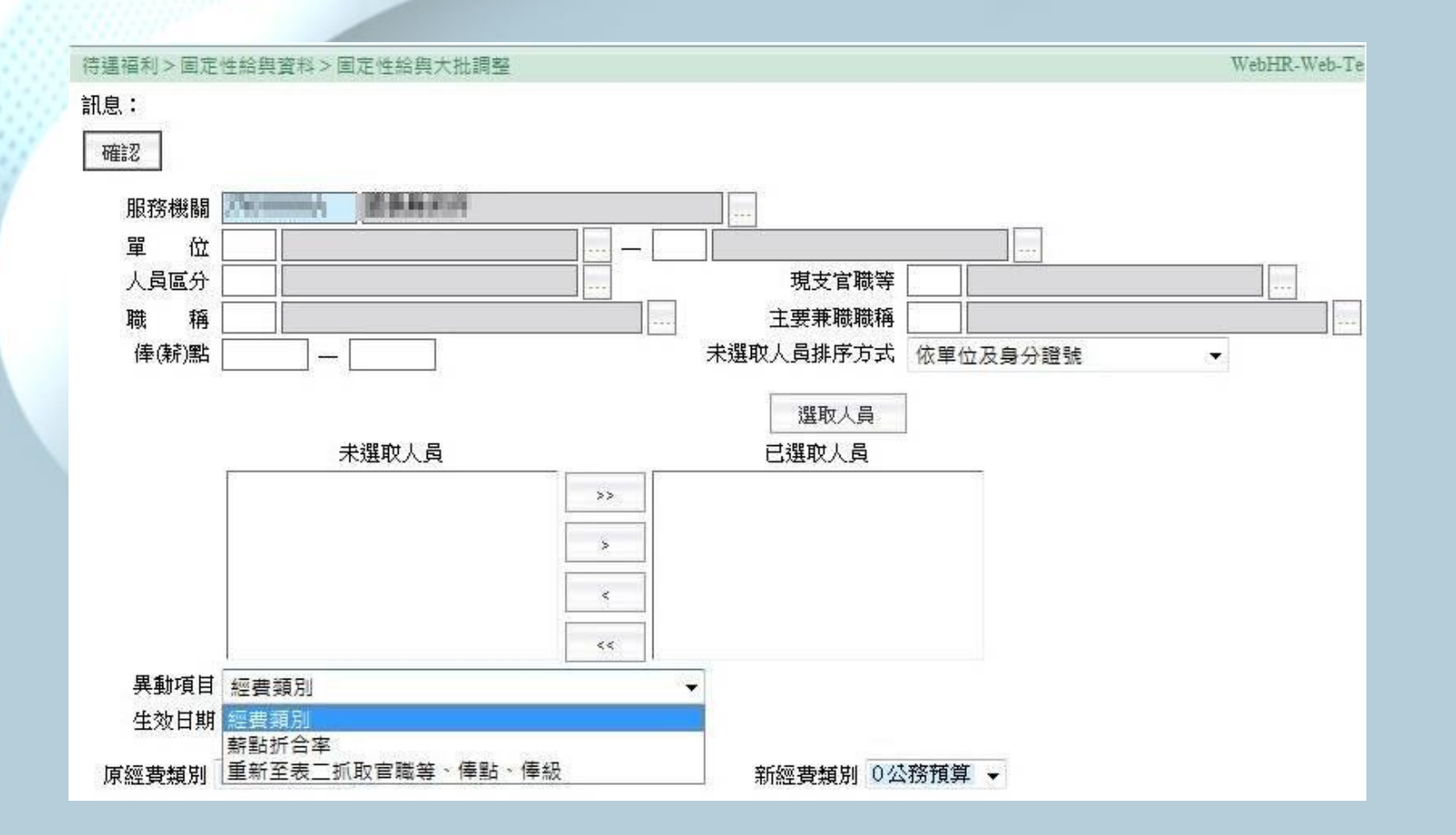

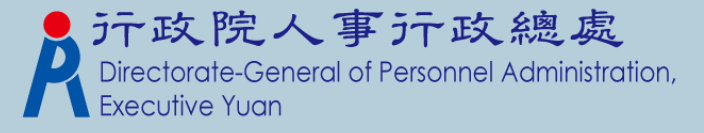

# Q2.如何大批調整固定性給與資料

 考績變俸:人員於考績資料更新完表二後,由 承辦人員至「固定性給與資料」>「固定性給 與大批調整」功能下異動人員固定性給與資料。

- 表別調薪:於人事行政總處公布新的表別資料 後,再至此功能進行調整。
- 經費類別修改
- 薪點折合率變動:約聘僱人員的薪點折合率若 是已公布有變動,也至此功能進行修正。

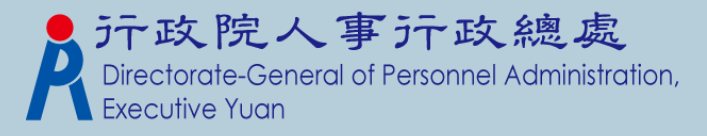

# Q3.如何線上報送待遇資料?

>待遇福利報送作業流程圖

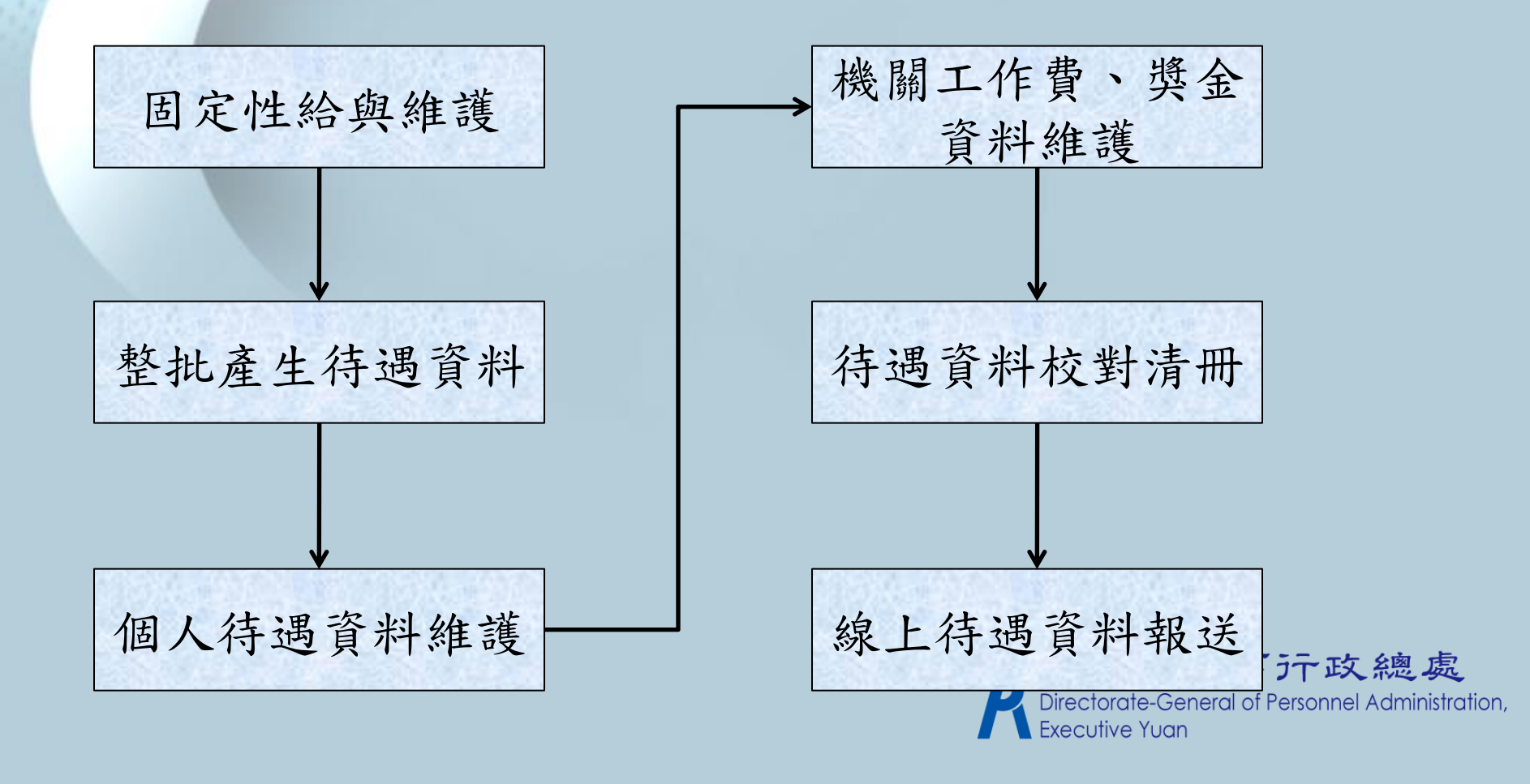

# 固定性給與維護

## ▶ 先確認機關底下需進行待遇報送的人員是否都 有設定一筆固定性給與資料。

| 寺遇福和  | 1>固定性給與     | 資料>固     | 定性給與資料討            | 定      |      |         |                  |        |        |       |      |                      |
|-------|-------------|----------|--------------------|--------|------|---------|------------------|--------|--------|-------|------|----------------------|
| 訊息:   | 資料查詢成功      | !共 474 3 | 筆資料。               |        |      |         |                  |        |        |       |      |                      |
| 查詢    | 新增          | 清畫面      |                    | -      |      |         | T THE LINE       |        |        |       |      |                      |
| 查讀    | 前類別 ③現      | 職◎歴      | 史資料                | ▶ 2.若  | 無・新  | 增該人員    | 員資料              |        |        |       |      |                      |
| 機關    | 晶代碼         | 000      | A BARANCE          | ii.    |      |         |                  |        |        |       |      |                      |
| 單位    | 这代碼 🗌       |          | 1                  |        |      |         |                  |        |        |       |      |                      |
| 身多    | · 證號 🗌 🗌    | 1        |                    |        |      |         |                  |        |        |       |      |                      |
| 生交    | 2日期         |          | -                  |        |      |         |                  |        |        |       |      |                      |
| 待到    | <b>喝</b> 項目 |          |                    |        |      |         | ▶ 1.先            | 確認法    | 是否有人   | 人員資料  |      |                      |
| 表別    | 制說明         |          |                    |        | -    |         | -                |        |        |       |      |                      |
|       | 身分證業        | 姓名       | 單位                 | 7,113  | 兼限联销 | 主管銀別    | 生效日期             | 本俸     | 專業加給   | 職務加給  | 地域加给 |                      |
| 編修    | ASSESSMENT  | 300      | 地政區                | ME     |      |         | 6211111          | 1010   | 881 N  | Ń.    | 1111 |                      |
| 編修    | MORNER      | #00      | NAMOX.             | 5.8    |      |         | 022114           | 4472   | 2011   | -     |      |                      |
| 編修    | NAME AND    | 800      | 10798              | 11.00  |      | 1.00.00 | 0325114          | -      | 25/82  | 23.81 | 8    |                      |
| 編修    | 111000111   | 900      | 21.4               | 11.6   |      |         | 0325118          | 185883 | 201 00 | 11    | 8    |                      |
| 編修    | 1000011110  | 800      | ARGEN              | 10.00  |      |         | 0025114          | 1958   | 201.00 | 11    |      |                      |
| 1.000 | LINING ST   | 10000    | AND DESCRIPTION OF | 122.00 |      |         | (SHEER)          | 11110  | 2010   | 10    | -    |                      |
| 編修    | 444467311   | 10000    | CORE NO.           | 11.00  |      |         | COLUMN DE LE COL |        |        | 2.898 | 100  | 總處                   |
| 編修編修  | ALLENTE     | 100      |                    | 118    |      | 10.49   | 0323115          | 1111   | 2500   | THE . |      | 總處。<br>Idministratio |

# 整批產生待遇資料

## ▶ 依畫面查詢條件選取相關人員。依需求自行勾 選下方「複製上月已產生資料」選項。

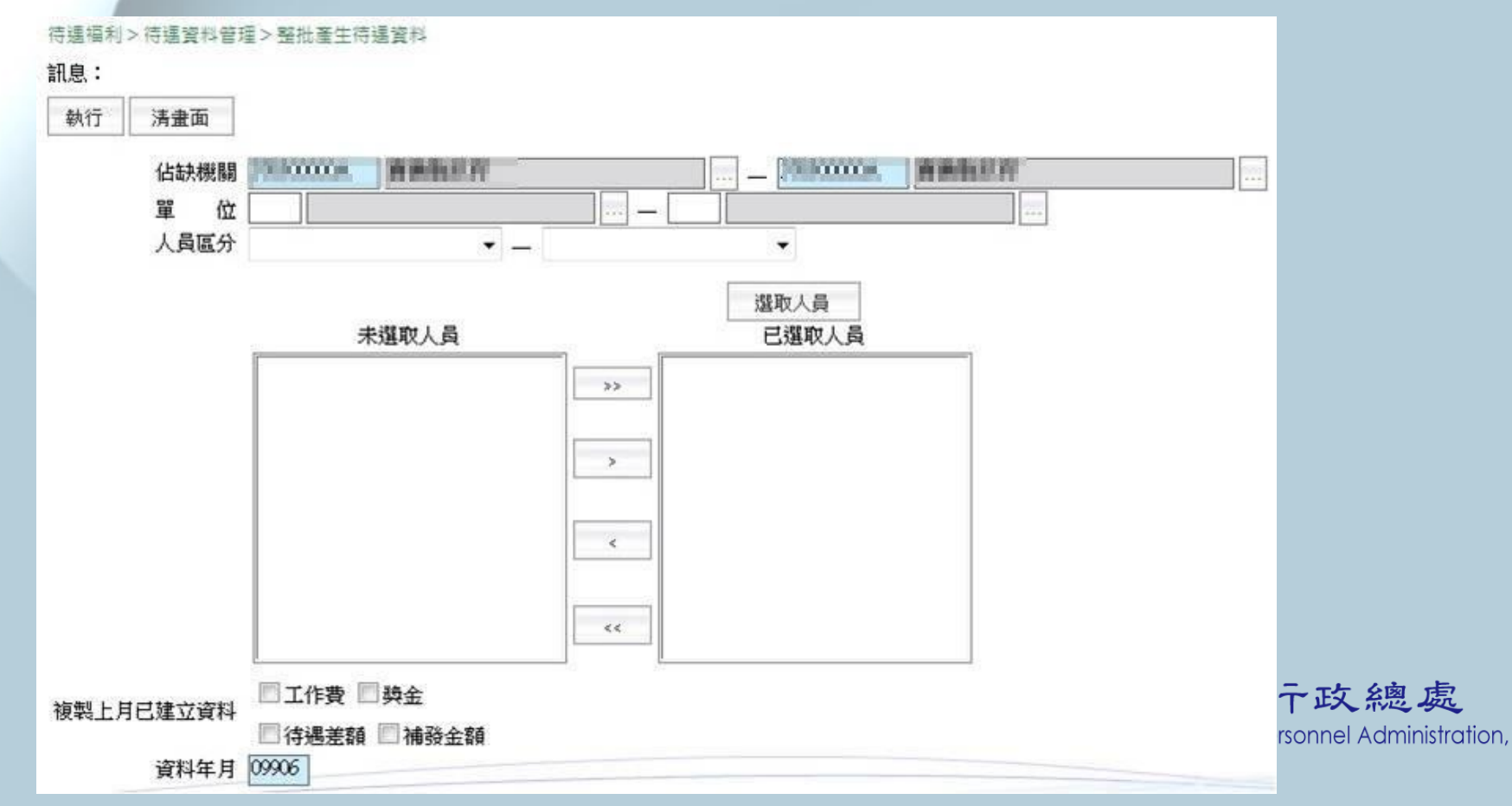

個人待遇資料維護(1)

產生完待遇資料後,可至此功能查詢人員的待遇項目的資料,或是新增該人員「工作費」或「獎金」項目資料。

|                          |              | 10                  |               | 1          | 1     |   |     |                 |               |
|--------------------------|--------------|---------------------|---------------|------------|-------|---|-----|-----------------|---------------|
| 回上頁 修改                   | 收 删除待遇       | 項目資料                | 刪除專業加給項目      | 工作費        | 獎金    |   |     |                 |               |
| 服務機關                     |              | SARA -              |               |            |       |   |     |                 |               |
| 身分證號                     |              |                     |               |            |       |   |     |                 |               |
| 表二現職資料                   |              |                     |               |            |       |   |     |                 |               |
| 佔缺機關                     |              | RA =1 - 11          | 佔             | 缺單位 🦳      |       |   |     |                 |               |
| 人員區分                     |              |                     |               | 到職日        |       |   | 212 |                 |               |
| 職稱                       | 1000         |                     | 現支            | 官職等        |       |   |     |                 |               |
| 職務列等                     |              |                     | -             | ĥ          | 1000  | - |     |                 |               |
| 或 [                      |              | -                   |               | Ĩ          |       |   |     |                 |               |
| 現支俸級                     |              |                     |               | 點 🕅        |       |   |     |                 |               |
| 主管級別                     |              | -                   |               |            |       | - |     |                 |               |
|                          |              |                     | 待遇資料          |            |       |   |     |                 |               |
| 資料年月 0                   | 9904         |                     | 1             | 費類別 🖔      | 務預算 🚽 |   |     |                 |               |
| 待遇差額 0                   | i l          |                     | ł             | ■<br>發金額 0 |       |   |     |                 |               |
| 實際支薪機關 3                 | 76500000A 嘉菲 | 義縣政府                |               | fa:        | 5     |   |     |                 |               |
| 本俸(薪、餉)或                 | 年功俸(薪、餉)     | THE REPORT OF SMALL | a maxim maxim |            |       |   |     |                 |               |
| 適用俸薪表 A                  | 0001 公教人員俸   | 表                   |               | w          |       |   |     | 重示政             | 细虑            |
| 支領數額 514                 | 480          |                     |               |            |       |   |     |                 | A dministrati |
| ● 事業加給                   |              |                     | -             |            |       |   |     | al of Personnel | Administrat   |
| 週用农利 B                   | 1001公務人員專    | 第川船表(一)<br>□        |               |            |       |   |     |                 |               |
| - T 10 T 10 T 10 T 1 T 1 |              |                     |               |            |       |   |     |                 |               |

ion,

# 個人待遇資料維護(2)

| 職務加給       | 新增職務加给設定    | ]     |        |        |      |         |   |
|------------|-------------|-------|--------|--------|------|---------|---|
|            | 戰           | 務加给表別 |        | 支領     | 該額   | 職務官職等   |   |
| 刪除 C1001 2 | 公務人員主管職務加給表 |       | •      | 25700  |      | P12     | 1 |
| 地域加给       | 新增地域加给設定    |       |        |        |      |         |   |
| ł          | 也域加给表別      | 基本數額  | 年資加成比例 | 年資加成金額 | 支領數額 | 服務地區 銀別 |   |
| 刪除         | -           |       |        |        |      |         | 1 |

#### \*此頁承接上頁畫面

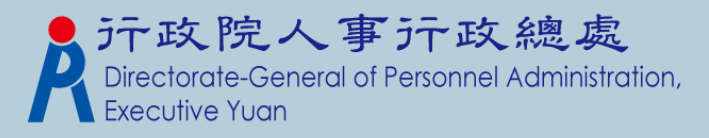

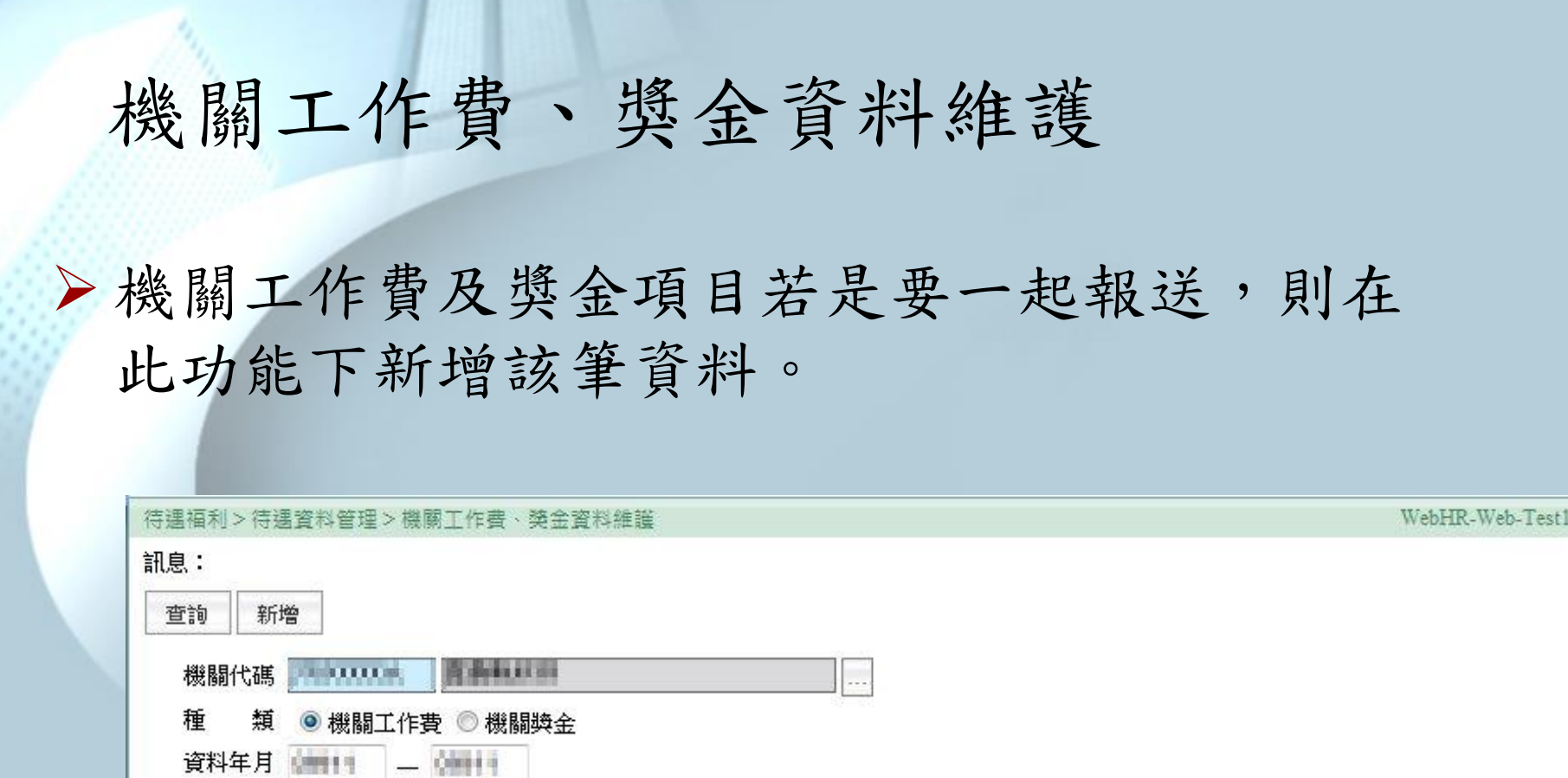

表別代碼

**資料年月** 

機關名稱

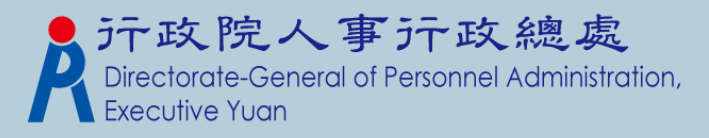

支領數額

表別名稱

# 待遇資料校對清冊

## > 列印出已產製的待遇資料,提供相關資料的校

| 列印 | 清畫面     |                     |            |               |     |   |  |  |  |
|----|---------|---------------------|------------|---------------|-----|---|--|--|--|
| 是  | 否列印為考核版 | 〔 ◎是 ◎否             |            |               |     |   |  |  |  |
|    | 服務機關    | PERMIA AA           | BLB PT     |               | ]   |   |  |  |  |
|    | 單位      |                     |            |               |     |   |  |  |  |
|    | 資料年月    | 09811               |            |               |     |   |  |  |  |
|    | 列印項目    | ◎依個人報送 ◎            | 依個人報送及依機   | 影闘幸臣送         |     |   |  |  |  |
|    |         | 回列印為 EXCEL          | 回列印為 EXCEL |               |     |   |  |  |  |
|    | _ 列印順序  |                     |            |               |     |   |  |  |  |
|    |         | 待選欄位                |            | 已選欄位          |     |   |  |  |  |
|    |         | 單位                  | >>         |               |     |   |  |  |  |
|    |         | 身 <b>分</b> 證號<br>俸點 |            |               |     |   |  |  |  |
|    |         |                     | >          |               | 上移  |   |  |  |  |
|    |         |                     |            |               | THE |   |  |  |  |
|    |         |                     |            |               | 115 | - |  |  |  |
|    |         | <<                  |            | ◉ 由小到大 ◎ 由大到小 | h   |   |  |  |  |
|    |         | 10                  |            |               |     |   |  |  |  |

# 線上待遇資料報送(1)

| 単     位       単     位       身分證號        資料年月     09904 |                     | 加入已選取人員           | 名單                                           |
|--------------------------------------------------------|---------------------|-------------------|----------------------------------------------|
| 連絡人資料<br>身分證字號<br>連絡電話                                 |                     | 姓 名 000<br>電子郵件   |                                              |
| 依個人報送待遇項目<br>☑ 薪俸 ☑ 專業加給<br>依機關報送待遇項目                  | ☑ 職務加給 ☑ 地域加給 ☑ 工作費 | 2 团换金             |                                              |
| ▲工作費 ▲ 換金                                              |                     |                   | 388 TL- 1 - E3                               |
|                                                        | 未選取人員               | 已選取人員             | 四                                            |
| <b>—</b><br>操作方式和                                      | 未選取人員               | 已選取人員<br>>>><br>< | 送现入员<br>———————————————————————————————————— |

政總處 onnel Administration,

# 線上待遇資料報送(2)

▶選取人員後,勾選畫面上個人報送及機關報送部分,確認報送的人員及相關待遇項目後,按下「執行」鈕,系統會自動將要報送的待遇資料上傳。

- 註:
- 在報送資料前請先確認在「公教人員待遇系統」上機 關屬性的「資料報送方式」是否設定是為
   C.Pemis2K(WebHR)上傳,若不是設定為此,則無法從
   WebHR上報送待遇資料。
- 報送完後,請等待約十分鐘後在至「公教人員待遇系統」查詢待遇資料是否「上傳」成功;待遇資料是否
   已「入檔」,則需隔天再查詢。
   Directorate-General of Personnel Administration,

# Q4.如何線上接收待遇資料?

▶ 程式路徑:待遇福利>資料傳輸作業>線上待 遇資料接收。

>機關預設為登入者的角色機關,資料年月預設 為當月(目前僅提供下載當月待遇資料),按下 執行,系統會從「公教人員待遇系統」上,下 載當月的待遇資料至WebHR資料庫。

| 待遇福利>資料傳輸作業>線上待遇資料接收 |  |
|----------------------|--|
| 訊息 <mark>:</mark>    |  |
| 執行                   |  |
|                      |  |
| <b>水开开 除到111.10年</b> |  |
|                      |  |

# Q5.如何列印生日人員名單?

| >程式 | 路徑:待遇福利>其他補助管理>慶生名                                                                                                    |
|-----|----------------------------------------------------------------------------------------------------|
| 册。  | 待過福利>其他補助管理>慶生名冊                                                                                                    |
|     | 利印               者畫面                                                                                                    |
|     | 資料來源<br>● 服務機關、單位<br>一個<br>一個<br>一<br>日<br>一<br>日<br>一<br>日<br>一<br>日<br>一<br>一<br>一<br>一<br>一<br>一<br>一<br>一<br>一<br>一<br>一<br>一<br>一 |
|     | ────────────────────────────────────                                                                                                   |

▶ 設定畫面上的「月份」部分,系統會到表二抓 取生日月份符合畫面上設定的人員,可自行勾 選是否依生日或是單位進行名單的排序。

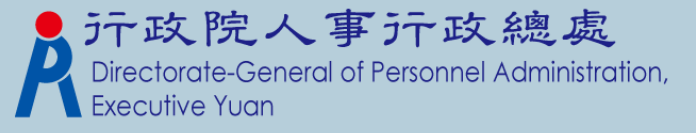

# 轉檔注意事項

- ➢ WebHR新增『固定性給與資料維護』,而P2K待 遇並沒有相關作業。
- 待遇轉檔時,是以最近一筆報送的待遇資料,做為『固定性給與資料維護』的資料來源。
- 平行期時,要確認轉入該機關的筆數及資料正確 與否。

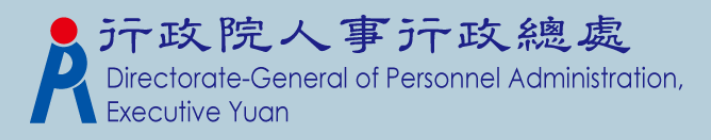

# 敬請指教!

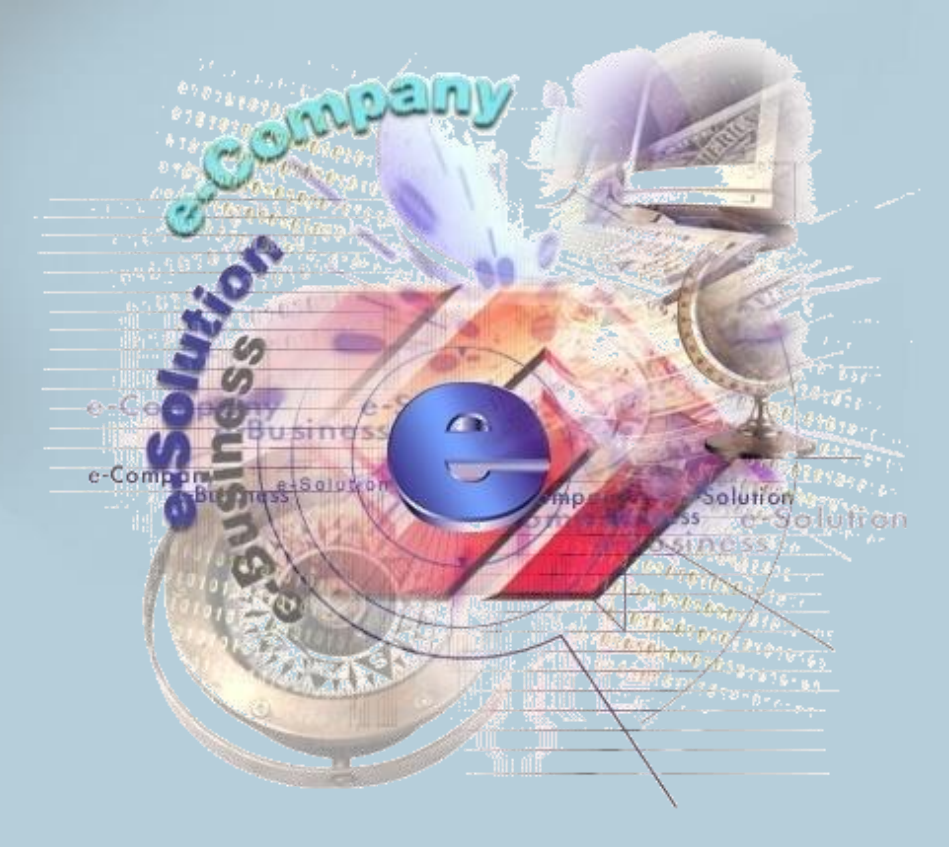

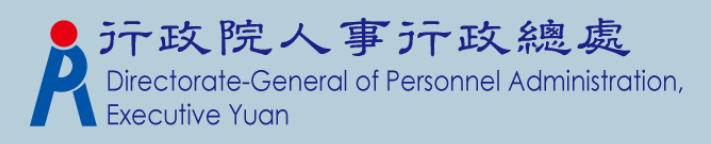